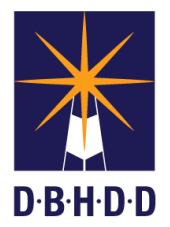

## Approving an Emergency Justification Form for Hospital Contracts

## SUMMARY

This job aid shows how to approve a Prescreen request with an Emergency Justification Form for hospital contracts.

| Step | Action                                                                                                    | Visual                                                                                                    |
|------|----------------------------------------------------------------------------------------------------|----------------------------------------------------------------------------------------------------|
| 1    | To log in to <b>Contract Management</b><br><b>Application</b> , enter your <b>User ID</b> and<br><b>Password</b> .<br>Select the <b>Log In</b> button. If the <b>User ID</b> and<br><b>Password</b> are entered correctly, the <b>Overview</b><br>page will open. | Contract Management Application<br>To Contract Management Application<br>Contract Management Application<br>Contract Management Application<br>Contract Management Application<br>Contract Management Application<br>Contract Management Application<br>Contract Management Application<br>Contract Management Application<br>Contract Management Application                                                                                                    |
| 2    | To access the Prescreens, click the <b>Prescreens</b><br>link at the top of the page or select the<br><b>Prescreens</b> button in the middle of the page.<br>The <b>Prescreens</b> page will open.                                                                | Year         Year         Year <th< th=""></th<>                                                                               |
| 3    | Select the <b>My Assignments</b> button.                                                                                                    | My Prescreens         My Assignments         Al Prescreens           Vew         ID         Rogand         Contract         Operand         Operand |

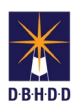

| Step | Action                                                                                                    | Visual                                                                                                    |
|------|----------------------------------------------------------------------------------------------------|----------------------------------------------------------------------------------------------------|
| 4    | In the <b>Status</b> column, you will see " <b>Emergency</b><br><b>Justification Review</b> " displayed.<br>In the <b>View</b> column, select the <b>Select</b> link to<br>display the Prescreen you plan to approve.                                                                                                    | Prescreens           My Prescreens         My Assignments         All Prescreens           My Prescreens         My Assignments         All Prescreens           Vew         IP respect Context Contractor (prescreens)         My Assignments         All Prescreens           Vew         IP respect Context Contractor (prescreens)         DiftCD Devicen         Serve Prescreens         Requester Assignments         Director (prescreens)         Director (prescreens)         Director (prescrens)< |
| 5    | Select the Emergency Justification Form<br>button under the Bid Exempt Reason field.                                                                                                    | Departmental Administrative information         Outriset type *       Request type *         AP       In Period of Administrative information         Default type *       New Contract *         In Period of Approxity       Entragency Justification Form (Pending Approxity)         Details of Hospital Services       Details State Hospital, Mink diperility =         Contract Amounts       Central State Hospital, Mink diperility =         Contract Amounts       Central state Hospital, Mink diperility =         Contract Amounts       Central state Hospital, Mink diperility =         Federal 5 *       Details 5 *         Contract Amounts       Grants and Budget Codes         D       Cask 5 *         D       Cask 5 *         D       Cask Account         Fund       Angum         State Codes       Enclose         D       Cask Account       Fund         No Budget Codes have been added. Pease click the plak icon (Le, *) show to add a Budget Code       Amount (3)                                                                                                    |
| 6    | The Emergency Justification Form displays.<br>NOTE: You are unable to modify any of<br>the information in the Emergency Justification<br>Form.                                                                                                    | Prescent Header       Prescent D. 49     Prescent Balax Emerging, Justification Rivery     Request Top: New Contrad.       Entered Dr. 74-2019     Endpoint Adaptive Menager:     Context Headpoint (PD):       Entered Dr. 74-2019     Endpoint Recemendation:     Breaces Tot Dispoint (PD):       Bidget Recemendation:     Prescent D. 40 (PD):     Breaces Tot Dispoint (PD):       Prescent D. 40     Prescent D. 40 (PD):     Breaces Tot Dispoint (PD):       Bidget Recemendation:     Prescent D. 41     Context Headpoint (PD):       Prescent D. 40     Prescent D. 41     Context Headpoint (PD):       Bidget Recemendation:     Rescent for Dispoint (PD):     Breaces Tot Dispoint (PD):       Prescent D. 41     Prescent D. 41     Context Headpoint (PD):       Prescent D. 41     Prescent D. 41     Context Headpoint (PD):       Prescent D. 41     Prescent D. 41     Context Headpoint (PD):       Prescent D. 41     Prescent D. 41     Context Headpoint (PD):       Prescent D. 41     Prescent D. 41     Context Headpoint (PD):       Prescent D. 41     Prescent D. 41     Prescent D. 41       Prescent D. 41     Represcient (PD):     Prescent (PD):       Prescent D. 41     Represcient (PD):     Prescent (PD):       Prescent D. 41     Reference     Prescent (PD):       Prescent D. 41     Reference                                                                                                    |
| 7    | Scroll to the <b>Approver Review</b> section. For the <b>Do you want to Pushback?</b> field, select the dropdown arrow and choose <b>Yes</b> or <b>No</b> .<br>If you select <b>No</b> , select the dropdown arrow in the <b>Emergency Justification Form Review Decision</b> and select <b>Approved</b> .<br>Enter your comment in the <b>Comments</b> field. | Approved Review         Or you want to Pachasa?*         Paregency Juditization from Review Decision **         Approved A         Comments.*         Base                                                                                                    |

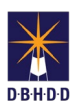

| Pathack To User *  Select  V                                                                                                    |
|----------------------------------------------------------------------------------------------------|
| Submit Cancel                                                                                                    |
|                                                                                                    |
| Submit Cence                                                                                                    |
| Prescreen Header         Prescreen Status: Emergency Justification Review       Request Type: New Contract         CMA Message       Image: (OPD):         CMA Message       Prescreen Status: Emergency Justification Review         cy Justification Form status is successfully updated       Prescreen Status: Environmentation         Ck       New Directions Georg         State Entity Code (6-Digit Code):*       Date:*         44100       09-14-2019         e-Mail Address:*       Telephone:*         Matthew Carter@dbhdd ga gov       404-463-2582 |
|                                                                                                    |